### Οδηγίες για τους/τις μαθητές/τριές

4 για τη Δημιουργία Φακέλου με το όνομα «ΕΡΓΑΣΙΕΣ TEAMS» στο κινητό μου

### ΜΕΡΟΣ Α΄: Πώς δημιουργώ έναν φάκελο για αρχεία σε κινητό Android

 Πηγαίνω στην εφαρμογή για διαχείριση. Αυτή μπορεί να φαίνετια διαφορετική ανάλογα με τον κατασκευαστή και την έκδοση του λειτουργικού στο κινητό μου. Σε αυτό το παράδειγμα ονομάζεται Files →

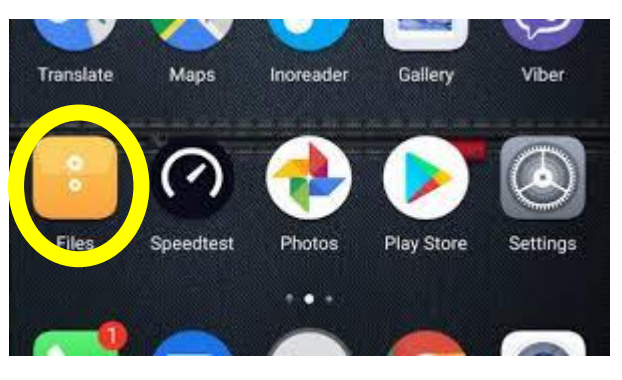

II. Ανοίγω την εφαρμογή όπως κάνω για όλες στο κινητό μου. Έχω την εξής ή αντίστοιχη εικόνα. Επιλέγω το Internal Storage (memory card ή sd card μπορεί να μην έχω):

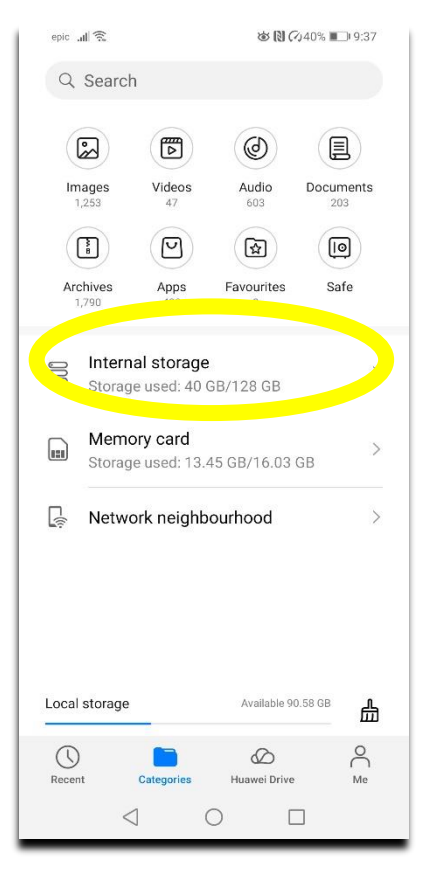

## III. Επιλέγω: 1) τις τρεις τελείες πάνω δεξιά, 2) «New Folder», 3) όνομα για το New Folder (π.χ. Εργασίες Teams 2019-2020).

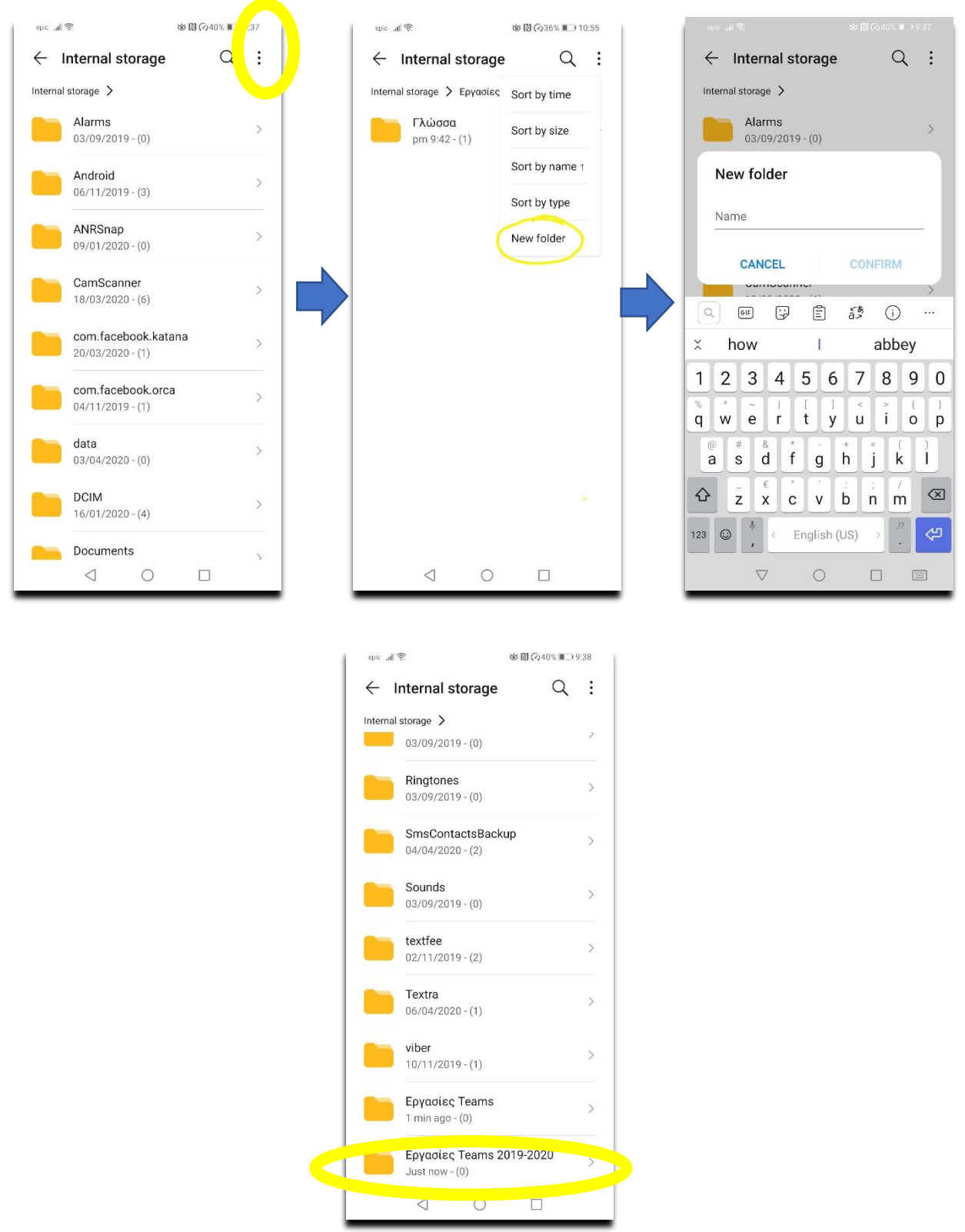

# ΜΕΡΟΣ Β΄: Πώς δημιουργώ στο εσωτερικό ξεχωριστούς φακέλους για κάθε εξεταζόμενο μάθημα;

IV. Με τον ίδιο τρόπο δημιουργώ φακέλους μέσα στο «Εργασίες Teams», έναν για κάθε μάθημα. Μπορώ να δημιουργήσω και έναν ακόμα «Οδηγοί MS Teams» για τις διάφορες οδηγίες για τη χρήση του προγράμματος.

Σημείωση: Άλλες επιλογές είναι να χρησιμοποιήσω μια εφαρμογή cloud storage (Google Drive, iCloud, OneDrive στο οποίο έχω αρκετό χώρο λόγω του σχολικού λογαριασμού στο Office 365). Αυτό είναι ιδιαίτερα χρήσιμο όταν δουλεύουμε σε πάνω από μία συσκευή. Επίσης, αν πάθει κάτι η συσκευή μου, τα αρχεία μου είναι αποθηκευμένα και διαδικτυακά.

Από όλες τις παραπάνω εφαρμογές, το **OneDrive** ίσως να μας διευκολύνει περισσότερο γιατί είναι στο ίδιο πακέτο εφαρμογών της Microsoft και το MS Teams θα τα βρίσκει εύκολα. Αν επιλέξω αυτή τη λύση, **θα φτιάξω ένα λογαριασμό με τα στοιχεία που έχετε και για το MS Teams και χρησιμοποιήστε το <u>ΑΠΟΚΛΕΙΣΤΙΚΑ</u> για το σχολείο.** Σε αυτήν την περίπτωση, θα πρέπει να κατεβάσω το app (Google play store, App store) στο κινητό μου και σε κάθε συσκευή την οποία χρησιμοποιώ για τα μαθήματά μου και να συνδεθώ με το σχολικό μου λογαριασμό, <u>εφόσον είναι σύμφωνοι τόσο οι άλλοι χρήστες της συσκευής όσο και οι γονείς</u> μου.

Αυτό, όμως, το κάνουμε ΜΕ ΜΕΓΑΛΗ ΠΡΟΣΟΧΗ γιατί καθετί που υπάρχει διαδικτυακά μπορεί, αν υπάρξει κάποια διαδικτυακή «διάρρηξη» να μην είναι πια ιδιωτικό, με τον ίδιο τρόπο που ό,τι γράφω σε ένα χαρτί μπορεί να το δει και κάποιος που δε θέλω.

#### Εικόνες από το OneDrive σε κινητό Android

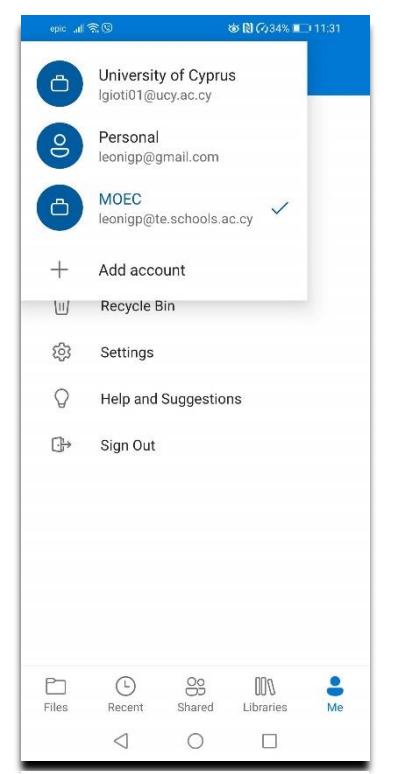

N CO34% 💷 11:3 Files A-7 V \_ Notebooks : 1KB · 5 days a -os-tis-arcs-tou-6...ina-pllo-ergasas 27KB · 5 days ago 20KB • 5 days ado Presentation1 ; 3.2MB · vesterday Screenshot\_2020...icrosoft.teams 239KB · 2 days ago Screenshot 2020 icrosoft teams : 421KB · 2 days ago Screenshot 2020...icrosoft.teams : 168KB · 2 days ago Screenshot\_2020...icrosoft.teams 138KB • 2 days ago ΕΠΑΝΑΛΗΨΗ ΣΤ...Ν ΟΥΣΙΑΣΤΙΚ 96KB • 2 days ago 0 00 000 Recent Shared Libraries Me  $\triangleleft$ 

1: Μπορώ να έχω πολλούς λογαριασμούς

2: Για να προσθέσω αρχεία και φακέλους πατάω το + πάνω δεξιά

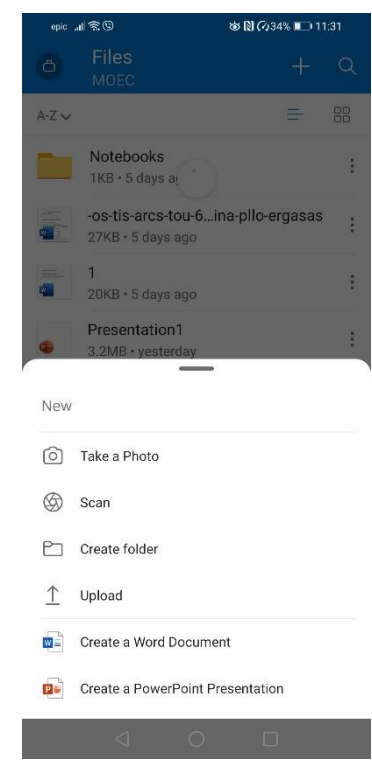

3: Επιλέγω το Create Folder για να φτιάξω τους φακέλους και υποφακέλους μου όπως και στο παράδειγμα για Η/Υ προηγουμένως

### <u>Γιατί το κάνουμε αυτό;</u>

Σε αυτούς τους φακέλους θα κατεβάζετε και θα αποθηκεύετε τις εργασίες που θα σας στέλνουμε. Μέσα εκεί θα βρίσκετε τις εργασίες σας έτσι ώστε να μπορείτε να τις ανοίγετε, να τις απαντάτε δακτυλογραφώντας και να μας τις στέλνετε πίσω.

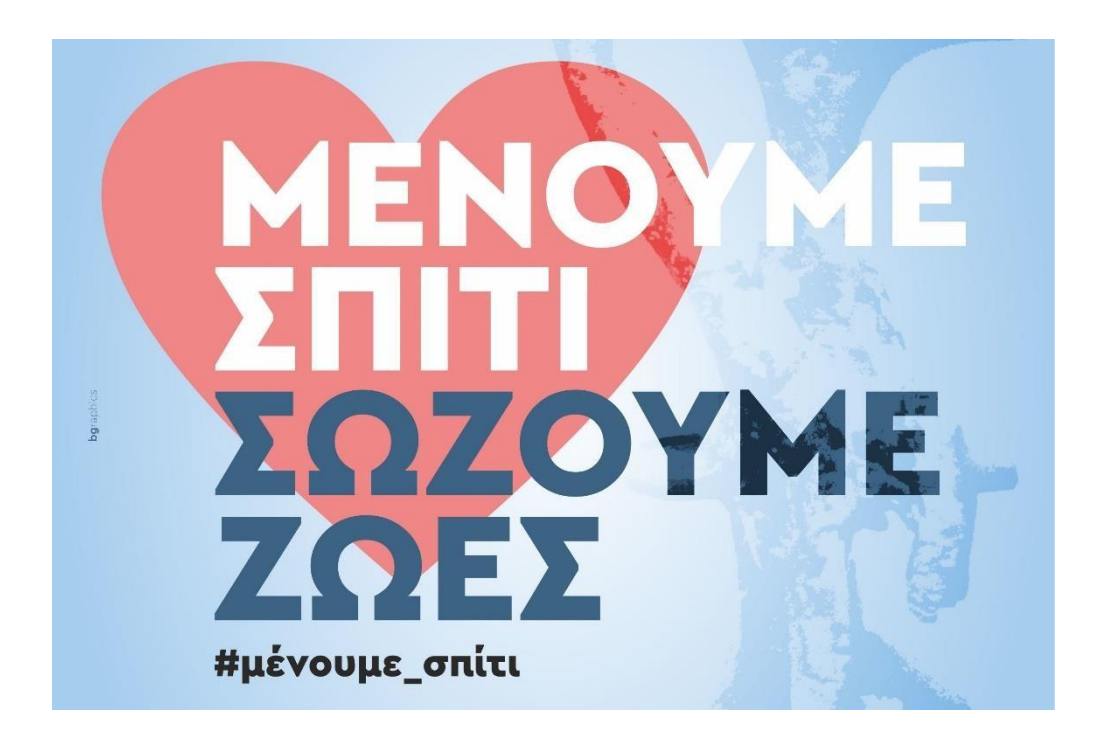

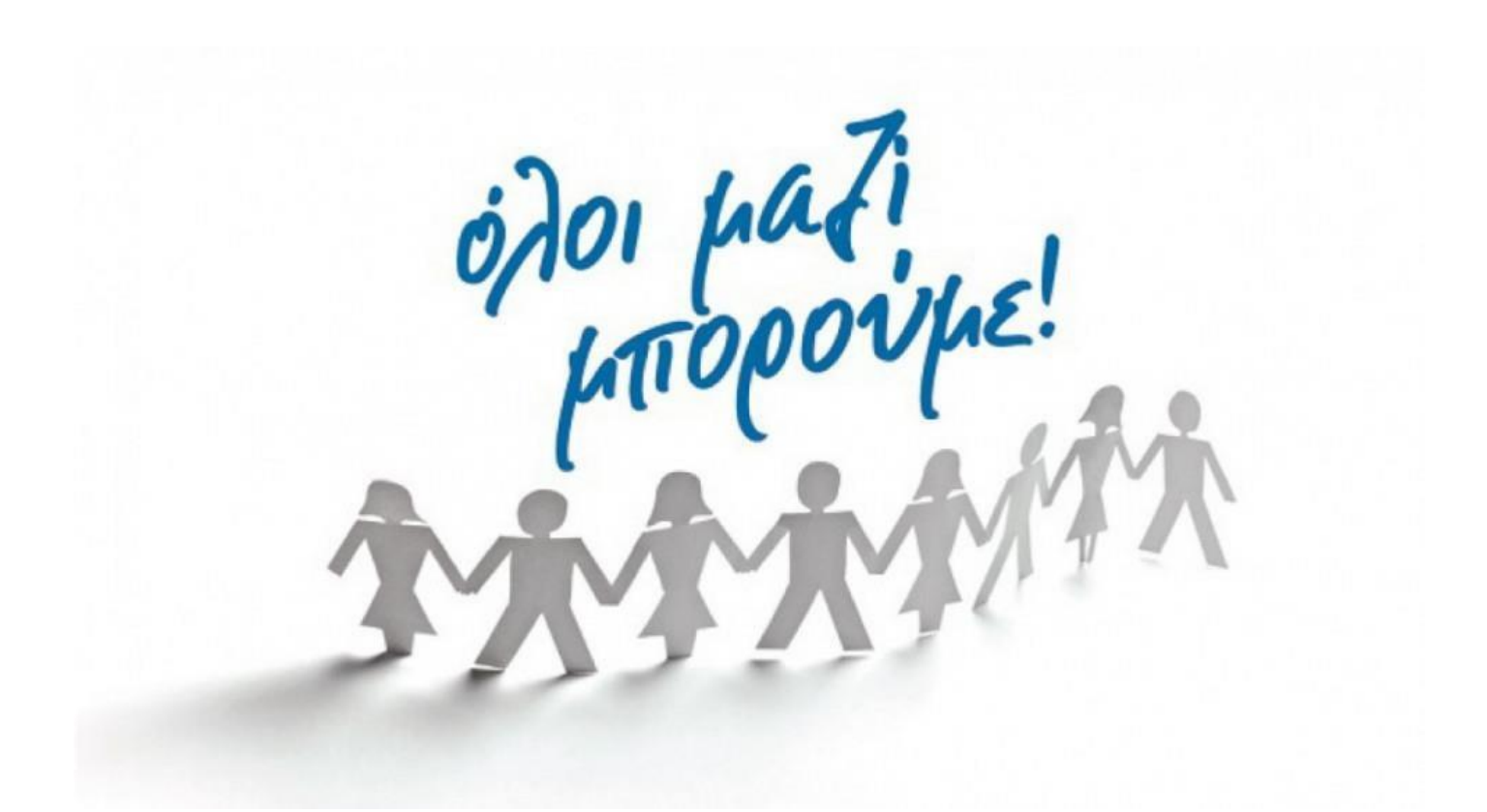